|                                                                                     | <b>BOPC Received</b>                                      |
|-------------------------------------------------------------------------------------|-----------------------------------------------------------|
| Bop Dourse                                                                          | 11-01-2024                                                |
| Attorney General of California                                                      |                                                           |
| JOSHUA A. ROOM<br>Supervising Deputy Attorney General                               |                                                           |
| BRETT A. KINGSBURY                                                                  |                                                           |
| State Bar No. 243744                                                                |                                                           |
| 455 Golden Gate Avenue, Suite 11000<br>San Francisco, CA 94102-7004                 |                                                           |
| Telephone: (415) 510-3472<br>Facsimile: (415) 703-5480                              |                                                           |
| E-mail: Brett.Kingsbury@doj.ca.gov                                                  |                                                           |
| Attorneys for Complainant                                                           |                                                           |
| BEFOI<br>BOARD OF PU OI                                                             | RE THE                                                    |
| STATE OF C                                                                          | CALIFORNIA                                                |
| In the Matter of the Accusation Against:                                            | Case No. 2024-02                                          |
| RONALD E. GREGER                                                                    | OAH No. 2024100885                                        |
| Respondent                                                                          | NOTICE OF HEARING                                         |
|                                                                                     | [Gov. Code, § 11509]                                      |
|                                                                                     | Hearing: Monday, April 14, 2025<br>Place: VIRTUAL HEARING |
| YOU ARE HEREBY NOTIFIED that a vi<br>Monday, April 14, 2025, at 9:00 a.m., The heat | rtual hearing in this matter will commence on             |
|                                                                                     |                                                           |
| Commissioners by an Administrative Law Judge                                        | e of the Office of Administrative Hearings upon           |
| the charges made in the Accusation served upon                                      | you.                                                      |
| THE HEARING IN THIS MATTER IS                                                       | SET FOR A TELEPHONIC OR VIDEO                             |
| HEARING BY ORDER OF THE OFFICE O                                                    | F ADMINISTRATIVE HEARINGS.                                |
| SPECIFIC INSTRUCTIONS REGARDING                                                     | THIS HEARING ARE ATTACHED.                                |
| Pursuant to Government Code section 115                                             | 08, subdivision (c), any party requesting to              |
| change the location of the hearing from virtual to                                  | o in person, must file a motion directly with the         |
| Office of Administrative Hearings, with a proof                                     | of service on the opposing party, within 10 days          |
| of service of the Notice of Hearing.                                                |                                                           |
|                                                                                     | 1                                                         |

1

You have the right to be represented by an attorney at your own expense. You are not entitled to the appointment of an attorney to represent you at public expense. You are entitled to represent yourself without legal counsel. You may present any relevant evidence, and will be given full opportunity to cross-examine all witnesses testifying against you. You are entitled to the issuance of subpoenas to compel the attendance of witnesses and the production of books, documents, or other things by applying to the Office of Administrative Hearings, 1515 Clay Street, Suite 206, Oakland, CA 94612, telephone: (510) 622-2722.

8 INTERPRETER: Pursuant to section 11435.20 of the Government Code, the hearing shall be conducted in the English language. If a party or a party's witness does not proficiently speak 9 10 or understand the English language and before commencement of the hearing requests language assistance, an agency subject to the language assistance requirement in section 11435.15 of the 11 Government Code shall provide a certified interpreter or an interpreter approved by the 12 administrative law judge conducting the proceedings. The cost of providing the interpreter shall 13 be paid by the agency having jurisdiction over the matter if the administrative law judge or 14 15 hearing officer so directs, otherwise by the party for whom the interpreter is provided. If you or a witness requires the assistance of an interpreter, ample advance notice of this fact should be given 16 to the Office of Administrative Hearings so that appropriate arrangements can be made. 17

CONTINUANCES: Under section 11524 of the Government Code, the agency may grant a 18 continuance, but when an administrative law judge of the Office of Administrative Hearings has 19 been assigned to the hearing, no continuance may be granted except by him or her or by the 20 presiding Administrative Law Judge for good cause. When seeking a continuance, a party shall 21 22 apply for the continuance within ten (10) working days following the time the party discovered or reasonably should have discovered the event or occurrence which establishes good cause for the 23 continuance. A continuance may be granted for good cause after the ten (10) working days have 24 lapsed only if the party seeking the continuance is not responsible for and has made a good faith 25 effort to prevent the condition or event establishing the good cause. 26

111

111

28

27

1

2

3

4

5

6

7

|   | Continuances are not favored. If      | you need a continuance, immediately write or call the   |
|---|---------------------------------------|---------------------------------------------------------|
| 2 | Office of Administrative Hearings: 15 | 15 Clay Street, Suite 206, Oakland, CA 94612, telephone |
| 3 | (510) 622-2722.                       |                                                         |
| 1 |                                       |                                                         |
| 5 |                                       |                                                         |
| 5 | Dated: October 31, 2024               | Respectfully submitted,                                 |
|   |                                       | ROB BONTA<br>Attorney General of California             |
|   |                                       | JOSHUA A. ROOM<br>Supervising Deputy, Attorney General  |
|   |                                       | Ruth                                                    |
|   |                                       | REPETTA KINGSPURV                                       |
|   |                                       | Deputy Attorney General<br>Attorneys for Complainant    |
|   |                                       | nitorneys for complainant                               |
| é |                                       |                                                         |
|   | SF2024400619<br>44387211 dogy         |                                                         |
| ; | 4907211.000                           |                                                         |
| 5 |                                       |                                                         |
| 7 |                                       |                                                         |
| 3 |                                       |                                                         |
| ) |                                       |                                                         |
| ) |                                       |                                                         |
| L |                                       |                                                         |
| 2 |                                       |                                                         |
| 3 |                                       |                                                         |
| 1 |                                       |                                                         |
| 5 |                                       |                                                         |
| 5 |                                       |                                                         |
| 7 |                                       |                                                         |
| 3 |                                       |                                                         |
|   |                                       | 3                                                       |

# STATE OF CALIFORNIA

### OFFICE OF ADMINISTRATIVE HEARINGS

# NOTICE OF ASSIGNED HEARING DATE(S)

# HEARING WILL BE HELD BY TELEPHONE/VIDEOCONFERENCE

Case Name: Greger, Ronald E., Captain

OAH Case No.: 2024100885

Agency: Board of Pilot Commissioners

Agency Case No.: 2024-02

The following time(s), hearing date(s), and location(s) have been assigned to the case entitled above:

DATE: 04/14/2025

TIME: 9:00AM

LOCATION: Telephonic/Remote Hearing

Telephonic/Remote Hearing

Telephone Call-In No: 1(669) 254-5252, or 1(833) 568 8864 US Toll-free; Meeting ID: 161 212 5488.

(See attached instructions for Telephone or Videoconference Proceedings.)

This case has been filed with the Oakland regional office of the Office of Administrative Hearings (OAH). All further communications related to this case shall reference the OAH file number and be directed to OAH, 1515 Clay Street, Suite 206, Oakland, CA 94612, telephone no. (510) 622-2722/Secure e-File: <u>https://www.applications.dgs.ca.gov/oah/oahsftweb</u>.

**FILING OF DOCUMENTS OTHER THAN HEARING EXHIBITS:** All documents filed in this matter with OAH, with the exception of hearing exhibits, shall be filed electronically, as directed at <u>https://www.applications.dgs.ca.gov/OAH/OAHSFTWeb</u>. The parties are directed to OAH's Secure E-File Information for further information about filing documents electronically at: <u>https://www.dgs.ca.gov/OAH/Services/Page-Content/Office-of-Administrative-Hearings-Services-List-Folder/File-or-Upload-OAH-Case-Documents</u>.

OAH is dedicated to ensuring that all qualified individuals with disabilities have equal access to our facilities and legal proceedings. More information about accessibility can be found on our website at <u>www.dgs.ca.gov/OAH/Services</u>.

**SUBMISSION OF HEARING EXHIBITS:** The parties shall exchange all exhibits that may be offered into evidence and ensure that all witnesses have copies of, or will have access to, the exhibits about which they will testify. No later than noon three (3) business days before the hearing, the parties shall file their pre-marked exhibits with OAH, via CaseLines, a third-party digital evidence vendor. See the attached document for additional information on preparing and filing Exhibits via CaseLines.

The agency shall serve on all parties and file with OAH the Notice of Hearing pursuant to Government Code section 11509.

This notice has been mailed or electronically transmitted to:

Edwin Bradley Attorney at Law Raff Law 17 Keller St. Petaluma, CA 94952

Ronald E. Greger 4225 Solano Ave., #562 Napa, CA 94558

Brett A. Kingsbury Deputy Attorney General Office of the Attorney General - (S.F.) 455 Golden Gate Ave., Ste. 11000 San Francisco, CA 94102

DATE: October 25, 2024

Michele Lewis, Senior Legal Typist Office of Administrative Hearings

# OFFICE OF ADMINISTRATIVE HEARINGS

# INSTRUCTIONS FOR TELEPHONE OR VIDEOCONFERENCE PROCEEDINGS

Because of ongoing public health concerns, proceedings will be conducted by telephone or video conference, rather than in person. All parties, witnesses, counsel, the court reporter (if applicable), and the public shall appear by videoconference or by telephone.

#### TELEPHONE/VIDEOCONFERENCE USING ZOOM

Proceedings will occur using the ZOOM videoconferencing system, which is available as an App or free downloadable software. The web address from which the software can be downloaded is: <u>https://zoom.us/download</u>. Prior to hearing, OAH will email each party (counsel and any self-represented respondents) and the court reporter (if applicable), a ZOOM electronic meeting invitation. The ZOOM invitation will include information needed to either join the meeting by video link or by telephone. Each party is responsible for: (1) forwarding the email link to all witnesses and other participants who will appear by videoconference, (2) forwarding the telephone number and meeting I.D. to participants who will appear by telephone, and (3) ensuring each participant is instructed on when and how to access the meeting via videoconference or telephone.

**To join the meeting by videoconference:** At least 15 minutes prior to hearing, open the ZOOM email invitation and click the link "Join ZOOM Meeting"

and follow instructions to either download the ZOOM app or join via your web browser.

**To join the meeting by telephone**: Call the phone number noted on the notice above, and when prompted enter the Meeting ID number noted on the notice above.

TIPS: You should familiarize yourself with the mute and video/camera buttons prior to hearing. Minimize distractions including noises, pets, music or televisions. Light in front of you makes it easier for others to see you. Try to avoid windows or bright lights behind you.

#### FILING OF EXHIBITS

Prior to the hearing, the parties shall exchange all exhibits that may be offered into evidence and ensure that all witnesses have copies of the exhibits that will be used during their testimony. A party shall request a protective order before the hearing for any confidential documents that may be used as exhibits. **Exhibits shall be pre-marked in the bottom right-hand corner and the pages within each Exhibit shall be numbered so that they are easily identified over videoconference or the telephone.** Complainant shall use numbers (1, 2, 3, etc.) to identify complainant's exhibits; respondent shall use letters (A, B, C, etc.) to identify respondent's exhibits.

This case has been assigned to the Thomson Reuters Case Center (formerly known as CaseLines) system for the submission of exhibits, and the parties shall file their pre-marked exhibits with OAH via Case Center at: <u>https://usgov.caselines.com</u>. Parties will receive separate notification and filing instructions for the Case Center system.

2

All exhibits shall be filed by noon, three business days before the hearing. .

**COURT REPORTER**: The court reporter will record proceedings remotely via Zoom Video Conference. To facilitate such reporting, each participant in the hearing shall identify themselves before speaking and shall avoid interrupting other participants.

# OFFICE OF ADMINISTRATIVE HEARINGS GENERAL JURISDICTION DIVISION – CASE CENTER INSTRUCTIONS FOR PARTIES (Rev. Sept. 2022)

This guide provides basic information about registering for Thomson Reuters Case Center, uploading documents, adding another person to the case, inviting witnesses, and reviewing the evidence. For more detailed information on using Case Center <u>click here</u>.

In the Spring of 2022, Thomson Reuters changed the name of the CaseLines program to Case Center.

#### **REGISTERING FOR CASE CENTER**

The Office of Administrative Hearings will create a case within the Case Center platform. Each party or attorney will receive an email from <<u>noreply@caselines.com</u>> with a subject line: Electronic access given to a Case Center Court case: NAME OF CASE. This email will contain a link to register for Case Center at <u>https://usgov.caselines.com/Account/Register</u>. Attorneys or parties who have previously registered with Case Center through OAH will not receive a new email invitation for new cases. Any newly assigned cases will appear on your case list on the Case Center website.

You must be registered with Case Center to use the program. If you do not have a Case Center account, you will need to follow the steps indicated to create your account. Once you are registered with Case Center, you will be able to access your case or cases directly from the email links or you can log on to Case Center and access it from your case list directly in your web browser at <u>https://usgov.caselines.com</u>.

Browsers such as Google Chrome, Mozilla Firefox, Microsoft Edge or Apple Safari are recommended for full functionality of Case Center. Microsoft Internet Explorer is <u>not</u> recommended. Please be sure to check that you have the most recent version of your web browser. Case Center can be accessed with these approved browsers on any internet-enabled device. A device with a large screen, or multiple screens, will make it easier to read and navigate the documents. For quick tips on getting started with Case Center, <u>click here</u>.

#### HOW CASE EVIDENCE IS ORGANIZED

Case Center is organized with sections, where documents are stored, and bundles, which act like exhibit binders for viewing documents.

<u>Sections</u>. Each party has a section in Case Center to store their evidence. The sections are named for each party, for example, "Complainant Evidence Section," "Respondent Evidence Section," etc. You will upload your evidence to your designated evidence section.

Every case also has an Additional Documents section. The administrative law judge (ALJ) may instruct you to add documents to this section during the hearing.

<u>Bundles</u>. OAH uses two primary bundles for the parties' evidence. Each party has an evidence bundle named for that party, for example, "Complainant Evidence Bundle." In your evidence bundle, you will see only your own evidence. All of the evidence, from all parties, is available for review in the Final Evidence Bundle. All parties have access to the Final Evidence Bundle.

# UPLOADING YOUR EXHIBITS TO CASE CENTER

#### Prepare the Documents Before Uploading

Case Center uses the file name from files on your computer or device to create an exhibit index. Make separate files on your computer for each exhibit. Do not combine multiple exhibits in a single file. The exhibit index allows easy navigation between documents. You can upload most file formats, including PDF documents, Word, emails, Excel, video, and audio files. Before uploading to Case Center, name your exhibit files on your computer with the name that you want to display in the Case Center index, starting with "Exhibit" or "Exh".

**Print Excel Files to PDF**: Files uploaded in native Excel format will not render into readable text on the Case Center browser window. Instead, Case Center will insert a separator page with a hyperlink to download the native Excel file. If Excel files are part of the evidence you wish to submit, OAH recommends printing and uploading any Excel worksheets as PDF documents. This will make the Excel information readable in Case Center.

**Prepare PDF Documents**: For some PDF documents, it is necessary to "flatten" the document before uploading to make the PDF readable in Case Center. Thomson Reuters recommends that you use Microsoft Print to PDF for all PDF files before you upload them to Case Center. To print to PDF:

1. Open the PDF document in Adobe Acrobat or a similar PDF reader.

- 2. Click "File."
- 3. Click "Print."
- 4. Select "Microsoft Print to PDF" as the printer and click Print.
- 5. A new PDF document is produced. Name that PDF file as your exhibit.
- 6. Upload the new PDF to Case Center.

On your computer, name your evidence files with the word "Exhibit" or "Exh," followed by the exhibit number or letter and document description that you want to appear in the evidence index in Case Center. You may include an optional document date at the end of the file name in this format: MM.DD.YYYY

- Here are some examples of acceptable file names for exhibits:
  - Exh 1 Pleadings
  - Exh 3 Investigative Report
  - Exhibit A Reference letter 02.12.2019
- Rotate any pages that are upside down or sideways so you can read them on the screen. This will make viewing the documents in Case Center easier.
- Be sure to redact or block out any confidential medical, financial or personal information on the documents before you upload them to Case Center.
- You can upload documents up to 500 pages. If you have documents with more than 500 pages to upload, see the instructions below.

# **Upload Documents 500 Pages or Fewer**

Although Case Center does not have an upload size limit, PDF documents of more than 500 pages can cause performance problems in Case Center. Follow these instructions if you have documents of 500 pages or fewer. For larger documents, see below.

After you have properly named and prepared the files, to upload exhibits:

- On the home screen in Case Center click "View Case List." Your list of cases will appear.
- Find the case in which you want to upload files. On the row for that case,

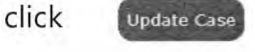

| nomson F                            | Reuters Case Cen              | iter                   |                   |                               |                         | Administrative Line Audent So<br>California Office of Autoinister | naminto<br>Ase Healings   Bacif. |
|-------------------------------------|-------------------------------|------------------------|-------------------|-------------------------------|-------------------------|-------------------------------------------------------------------|----------------------------------|
| HART FERS                           | dow Click List whether a logs | Adapti Support         | 123               | Carles San                    | Case-name/indexisce     | Servi-Core 0                                                      | Arrivation                       |
| ase List                            |                               |                        |                   |                               |                         |                                                                   |                                  |
| ould you like to                    | reato a caso ?                |                        |                   |                               |                         |                                                                   |                                  |
| ase Filter:                         |                               |                        |                   |                               |                         |                                                                   |                                  |
| learing Date From:                  | 10                            | Date Dates             | Refer to the      |                               |                         |                                                                   |                                  |
| learing Date To:                    | C.                            | (maker) (maker) (      | Read TRain        |                               |                         |                                                                   |                                  |
| ase name /<br>Herence:              | Type case name or number      | here All Words         |                   |                               |                         |                                                                   |                                  |
| how number of<br>ases in case list: | 50 -                          | Green by Usting Number |                   |                               |                         |                                                                   |                                  |
|                                     |                               |                        | and the second    | Click Apply                   | Filter to searc         | h your case list.                                                 |                                  |
|                                     |                               |                        |                   | Click Upda                    | ate Case to op          | en your case.                                                     |                                  |
| ge: 1                               |                               |                        |                   |                               | /                       |                                                                   |                                  |
| lates                               |                               | -                      | urine List<br>Nur | ing Next Hearing<br>mber Data | Last Updeted            | Greated By                                                        |                                  |
| Case name wi                        | ill appear here.              | 2020                   | 080770-061        |                               | March 34, 2022 D6:36 AM | Callfornia Office of Achiviristrative<br>Hearings                 | Same London                      |
| -                                   |                               |                        |                   |                               |                         | G                                                                 |                                  |

1 Find your case on the Case List

- Each party has an Evidence Section and an Evidence Bundle named for them. To upload documents, you must select your Evidence Bundle and your Evidence Section.
- In the tabs at the top of the page, click on "Sections."

| Home | Invite Lists | View Case List | View Hearings | Admin | Support |  |
|------|--------------|----------------|---------------|-------|---------|--|
|------|--------------|----------------|---------------|-------|---------|--|

#### 2 Use "Sections" to upload files.

- Select the correct Bundle.
  - Complainant select Complainant Evidence Bundle
  - Respondent select Respondent Evidence Bundle
  - Regional Center select Regional Center Evidence Bundle
  - Claimant select Claimant Evidence Bundle
  - OAH may create different Evidence Bundle names for different types of cases.
  - Note: you cannot upload from z99 Final Evidence Bundle
- Find your evidence Section, for example, Complainant Evidence or Respondent Evidence. OAH may create different section names for different types of cases.
- To the right of the row for your Evidence Section click

Upload File(s)

• In the example below, the Respondent must use the Respondent Evidence Bundle and upload files to the Respondent Evidence Section.

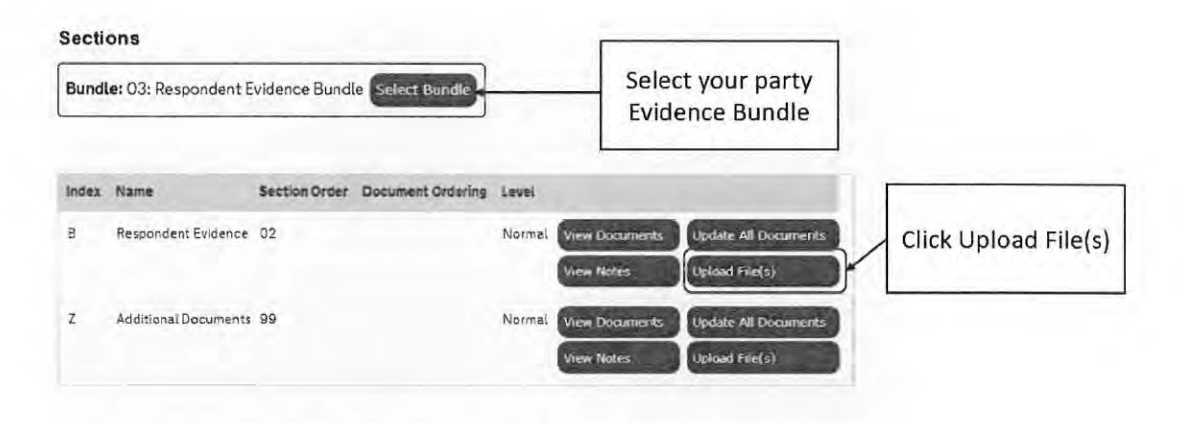

3 Click "Upload File(s)" for your Evidence Section.

- Scroll down to the "Select Files" box. Click Add Files and select them from your computer or drag and drop files to the window. You can select multiple files at once.
- **Important:** the order in which you select or drop the files into the Case Center Select Files window will determine the order they will appear in the Case Center document index. Be sure to select your first exhibit, then the second, etc. to have your evidence in the correct order in Case Center.
- If the exhibit files are not in the correct order, you can drag to move them around in the Select Files window to place them in the correct order.
- When exhibit files are displayed in the Select Files window in the order in which you want them to appear in the Case Center index, click Start Upload.

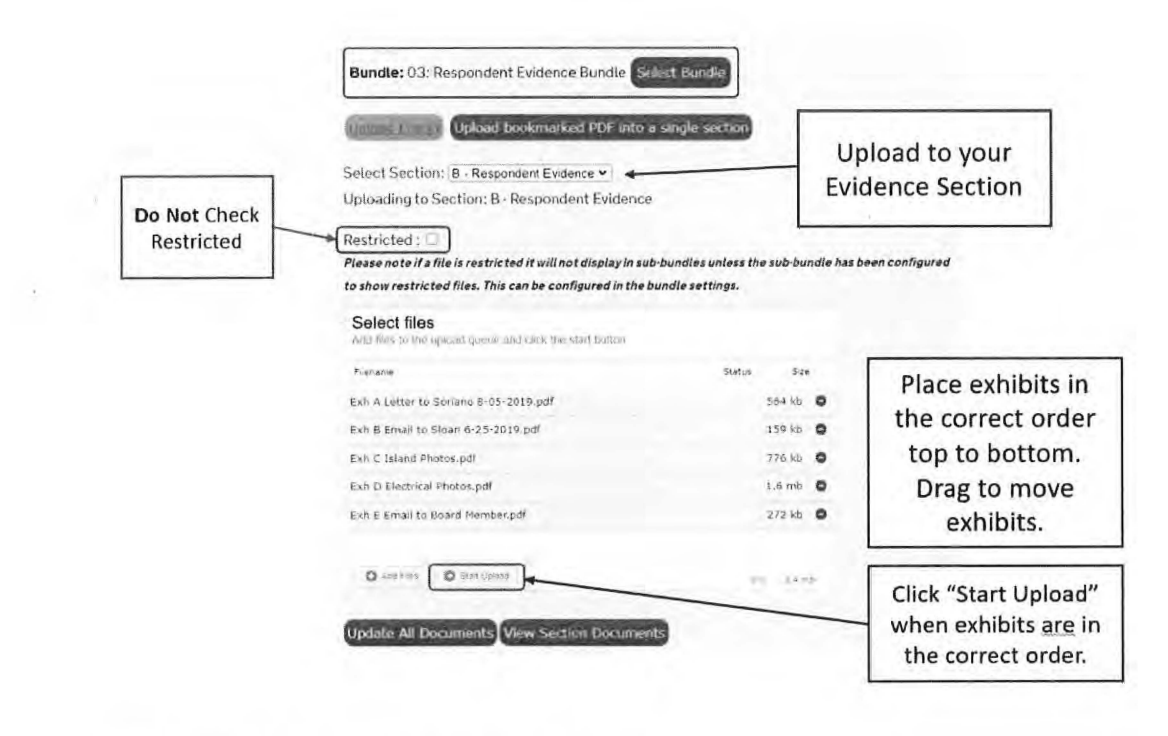

4 Place exhibits in the correct order before upload.

### **Upload Documents Larger than 500 Pages**

Although very large documents can be uploaded to Case Center, documents with more than 500 pages may create performance problems in the system. If you have a document that is more than 500 pages, it must be split into smaller documents of not more than 500 pages each.

There are two ways to split a large document.

<u>Option 1</u> – save portions of the large document as separate files with no more than 500 pages each. Use the Upload Documents 500 Pages or Fewer instructions above to upload the files. <u>Option 2</u> – Case Center can split a large PDF document into smaller individual documents automatically if you create at least two first-level bookmarks on separate pages using a PDF editor like Adobe Acrobat Pro. Create a level one bookmark at each page where you want the document to be split. Bookmark titles will appear in the Case Center index for each document. Each first level bookmark must have a name that describes the document, for example, "Exh 9 Medical Records from Dr. Jones."

On the Upload File(s) screen, click

Upload bookmarked PDF into a single section

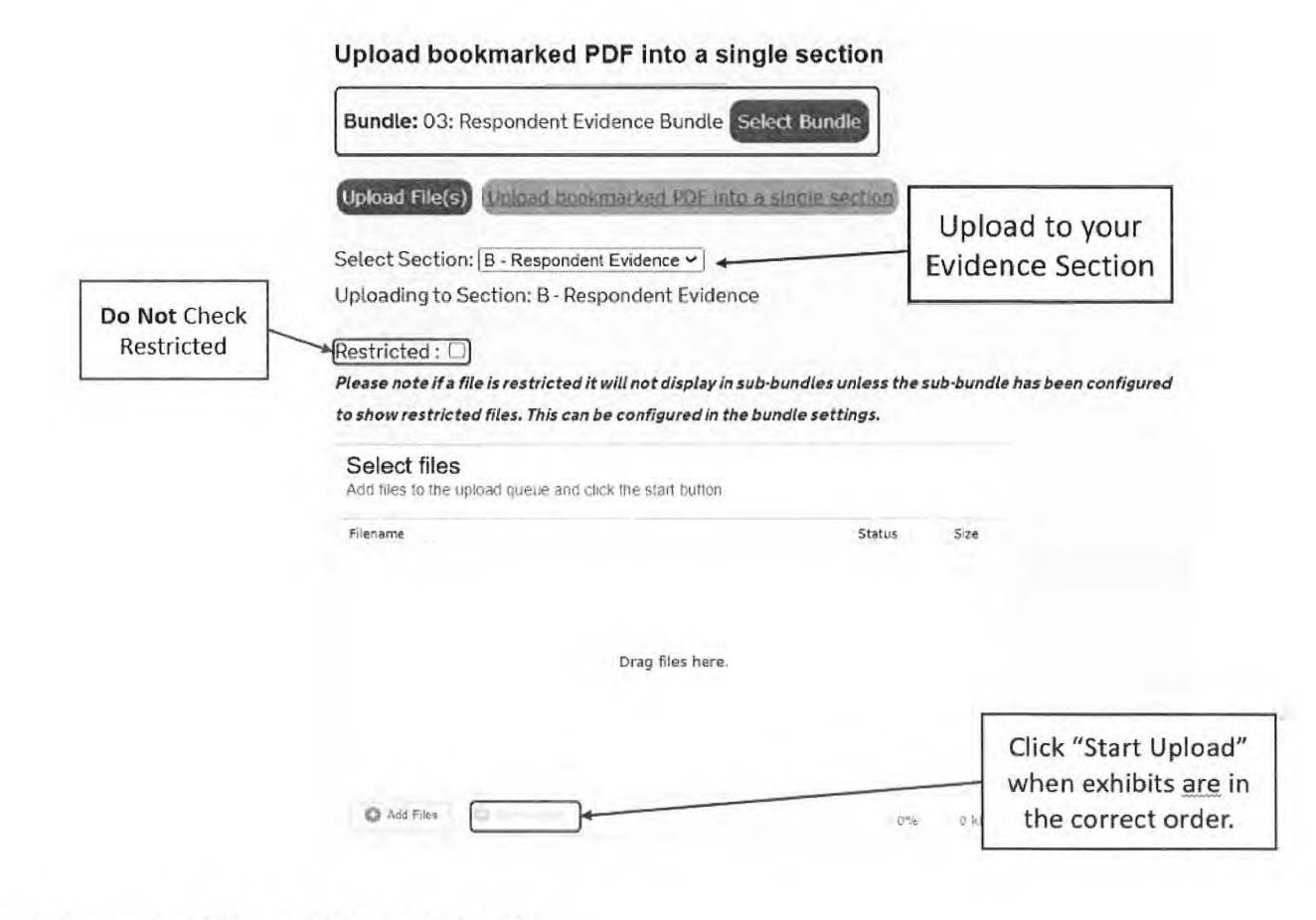

5 Upload a bookmarked PDF to split it into multiple exhibits.

Click Add Files and select the PDF document with first level bookmarks on your computer. Click Upload Files. Case Center will split the large PDF file at each bookmark and name each document based on the bookmark name.

For more information on uploading documents, click here.

### ADDING ANOTHER PERSON TO CASE CENTER

You may add another person to the Case Center case, for example, a legal assistant, co-counsel, or client. To invite a witness, see the next section, Inviting a Witness – Witness Portal.

In the Case Center case, click View Case List. Select the case in which you want to add a person. Click Update Case.

| Name | Reference | Listing<br>Number | Next<br>Hearing<br>Date         | Last<br>Updated                   | Created By                                         |                  |
|------|-----------|-------------------|---------------------------------|-----------------------------------|----------------------------------------------------|------------------|
|      |           |                   | October 16,<br>2020<br>09:00 AM | September<br>18, 2020<br>02:40 PM | California Office of<br>Administrative<br>Hearings | Evidence<br>Case |
|      |           |                   |                                 | August 04,<br>2020 09:51<br>AM    | California Office of<br>Administrative<br>Hearings | Evidence<br>Case |

On the Case Home Page, in the red tabs at the top, select People. If you don't see the People tab, you may not have been given the permission to add people to the case. Contact OAH to have your user permission updated.

On the People Index screen, click Invite New Participant. Type the email address of the person you want to invite. Be sure to type the email address correctly. Select the role that best fits that person's role in the case. Role assignments do not affect the person's access rights or permissions within Case Center.

#### Invite A New Case Participant Instructions Person's Email 0 emailaddress@gmail.com O Arbitrator, Mediator, Adjudicator Role OAttorney OClerk OCounsel O Court Staff O District Attorney OIT Support OJudge O Law Enforcement OOther OParalegal O Pro Se Litigant O Public Defender O Tribunal Staff OWItness

Check the box for the bundle(s) that you want the new person to access. Check the access permissions that you wish to give the new person. When finished, click Invite at the bottom of the screen. The person will receive an email invitation if they are not already registered for Case Center. If they are registered, they will see the new case on their case list. For more information about inviting someone to the case, <u>click here</u>.

## **INVITING A WITNESS – WITNESS PORTAL**

If your case has confidential documents, or you do not want witnesses to have access to all case documents, do not invite a witness as a participant in the Case Center case. Instead, use the Witness Portal for witnesses. The Case Center Witness Portal prevents a witness from browsing any case documents until a document is shown to the witness during the hearing. Only OAH personnel can send an invitation for the Witness Portal. If you plan to call a witness during the hearing using the Witness Portal, have that witness's email address or smartphone number available for the ALJ during the hearing. You may also send OAH a confidential list of witness contact information with email and/or cell phone numbers before the hearing by uploading the list to OAH Secure e-File system at <a href="https://www.dgs.ca.gov/OAH/Services/Page-Content/Office-of-Administrative-Hearings-Services-List-Folder/File-or-Upload-OAH-Case-Documents.">https://www.dgs.ca.gov/OAH/Services/Page-Content/Office-of-Administrative-Hearings-Services-List-Folder/File-or-Upload-OAH-Case-Documents.</a>

Click here for more detailed OAH instructions about using the Witness Portal [Link to Witness Portal Instructions on OAH Website]. <u>Click here for Thomson Reuters</u> <u>information about how to present to others during a hearing</u>.

#### **REVIEWING THE EVIDENCE**

On the Case Center case home screen, click the Review tab to open the exhibits. The Review Workspace opens in a separate browser tab. The Review Workspace has three main areas: (1) the index on the left; (2) the reading pane in the center; and (3) the notes pane on the right.

| a* X                                                  | E #Mit Regendent's Metter and Seconds of Agend Sol (in: 14 to 14) Scienciff Science Discovers (in provide (in pr 16 119 (14 214)                                                                                                    | u                                                                                                    |
|-------------------------------------------------------|----------------------------------------------------------------------------------------------------|----------------------------------------------------------------------------------------------------|
| and Test Case - V6                                    |                                                                                                    | Urder & Oungelow Se                                                                                                    |
| time lanes                                            | page 5 of 17                                                                                                    | Hiter (Date) by Cruck                                                                                                    |
| In Section COL                                        | 00                                                                                                    | 3-6                                                                                                    |
| 2 kagiera aquates                                     | <u>N</u>                                                                                                    | 17 (18)                                                                                                    |
| Nishish Fiest Program Report                          | Section 9 Evidence in subnod                                                                                                    | Cara lunes 15                                                                                                    |
| Appendives. INA Dec. (R)                              |                                                                                                    | ( 214 ) Bannel                                                                                                    |
| Riey moster ero Bence -                               | in support of my application(s) in Section 8. I wish to rely upon the following evidence                                                                                                    | Internet man                                                                                                    |
| Mathematica Methods for<br>Postack and Programmer (Ma | [1] The set of the set of the | a and the line of the second second s |
| Dec 19:007-714-001-0076                               |                                                                                                    | See Const                                                                                                    |
| The Camp idge nervery of                              |                                                                                                    |                                                                                                    |
| (64 Dec 10 051 2377                                   |                                                                                                    | 13 m                                                                                                    |
| 221-2260                                              |                                                                                                    | Care sole s                                                                                                    |
| 2: Section QUA                                        |                                                                                                    | SOT I ALPAL                                                                                                    |
| Operal (0): Day (4) 202-7 -                           |                                                                                                    | Heaven, Hear                                                                                                    |
| 202-7                                                 |                                                                                                    | eros Pacies das Pacies das                                                                                                    |
| Williams & Others (04 Dec                             |                                                                                                    | ent lateri                                                                                                    |
| 10/002-4 - 002-24                                     |                                                                                                    |                                                                                                    |
| Proceedings and underserve                            |                                                                                                    | Section 2                                                                                                    |
| of the EAT (D4 Dec 19)                                |                                                                                                    | Covenated                                                                                                    |
| 3004 Drag: pf the                                     |                                                                                                    | tax thereas                                                                                                    |
| Employment Asset Toksett                              |                                                                                                    | magnetic field                                                                                                    |
| M 200 91 201 40 - 21 - 44                             | the second of the second second second second second second second second second second second second second se                                                                                                    |                                                                                                    |
| 1                                                     | 2                                                                                                    | 3                                                                                                    |
| +                                                     | 4                                                                                                    | 5                                                                                                    |

At the top of the Review Workspace are a series of tabs that open the Ribbon with tools for various functions.

Clicking on a title in the index on the left takes you to that document. The Find tab has tools for moving between documents and for text searching of all documents.

For more information about using Case Center go to

https://answers.legalprof.thomsonreuters.com/casecenter-uk.

If you need help, contact the OAH local office that is responsible for your case.

#### DECLARATION OF SERVICE BY CERTIFIED MAIL AND FIRST CLASS MAIL (Separate Mailings)

Case Name: In the Matter of the Accusation Against Captain Ronald E. Greger

#### No.: 2024100885

I declare:

I am employed in the Office of the Attorney General, which is the office of a member of the California State Bar at which member's direction this service is made. I am 18 years of age or older and not a party to this matter. I am familiar with the business practice at the Office of the Attorney General for collection and processing of correspondence for mailing with the United States Postal Service. In accordance with that practice, correspondence placed in the internal mail collection system at the Office of the Attorney General is deposited with the United States Postal Service with postage thereon fully prepaid that same day in the ordinary course of business.

On November 1, 2024, I served the attached **NOTICE OF HEARING** by placing a true copy thereof enclosed in a sealed envelope as certified mail with return receipt requested, and another true copy of the **NOTICE OF HEARING** was enclosed in a second sealed envelope as first class mail in the internal mail collection system at the Office of the Attorney General at 455 Golden Gate Avenue, Suite 11000, San Francisco, CA 94102-7004, addressed as follows:

| Edwin Bradley, Esq.<br>Raff Law, APC   | Certified Article Number    |
|----------------------------------------|-----------------------------|
| The Grace Building                     | 9434 7266 9904 2207 3438 24 |
| 17 Keller Street<br>Petaluma, CA 94952 | SENDER'S RECORD             |
| Ronald E. Greger                       | Certified Article Number    |
| 4354 Dry Creek Rd.                     | 9414 7266 9904 2207 3438 31 |
| Respondent                             | SENDER'S RECORD             |

I declare under penalty of perjury under the laws of the State of California and the United States of America the foregoing is true and correct and that this declaration was executed on November 1, 2024, at San Francisco, California.

> B. Sobalvarro Declarant

<u>B.Sobalvarro</u> Signature

SF2024400619 44388456

| WALZ FROM<br>CERTIFIED<br>MAILER®                                          | WAI                                                                                                    |                                                                                                    |                                                                                                    |                                                                                                    | CERTIFIED MAIL® RECEIPT<br>Domestic Mail Only                                                                                                    |  |
|----------------------------------------------------------------------------|----------------------------------------------------------------------------------------------------|----------------------------------------------------------------------------------------------------|----------------------------------------------------------------------------------------------------|----------------------------------------------------------------------------------------------------|----------------------------------------------------------------------------------------------------|--|
| Label #1                                                                   | Edwin<br>Raff L<br>The Gi<br>17 Kel<br>Petalui                                                                                                    | aw, APC<br>race Building<br>ler Street<br>ma, CA 94952                                                                                                    |                                                                                                    | ш                                                                                                    | Certified Mail Fee \$ Return Receipt (Hardcopy) \$ Return Receipt (Electronic) \$                                                                                                    |  |
| Label #2                                                                   | Edwin<br>Raff L<br>The G<br>17 Kel<br>Petalu                                                                                                    | Bradley, Esq.<br>aw, APC<br>race Building<br>ller Street<br>ma, CA 94952                                                                                    |                                                                                                    | TEAR ALONG THIS LIN                                                                                                    | Certified Mail Restricted Delivery \$<br>Postage \$<br>Total Postage and Fees \$<br>Sent to: Edwin Bradley, Esq.<br>Raff Law, APC<br>The Grace Building                                                                                                    |  |
| Label #3                                                                   | Brett A. K<br>Office of<br>455 Golde<br>San Franc                                                                                                    | Cingsbury<br>the Attorney Ge<br>en Gate Avenue<br>visco, CA 9410                                                                                            | eneral<br>e, Suite 11000<br>2-7004                                                                                                    |                                                                                                    | 17 Keller Street<br>Petaluma, CA 94952<br><u>Reference Information</u><br>Brett A. Kingsbury<br>Notice of Hearing<br>SF2024400619                                                                                                    |  |
| FOLD AND TE                                                                | AR THIS WAY                                                                                                    | -> OPTIONAL                                                                                                    |                                                                                                    |                                                                                                    | PS Form 3800, Facsimile, July 2015                                                                                                    |  |
| Certified Article Number<br>9414 7266 9904 2207 3438 24<br>SENDER'S RECORD | Edwin<br>Raff L<br>The Gi<br>17 Kel<br>Petalu:<br>Label #<br>95                                                                                                    | Edwin Bradley, Esq.<br>Raff Law, APC<br>The Grace Building<br>17 Keller Street<br>Petaluma, CA 94952<br>Label #6 - Return Receipt Barcode (Sender's Record) |                                                                                                    | Label #7 - Certified Mail Article Number         PLACE STICKER AT TOP OF ENVELOPE TO THE RIGHT<br>OF THE RETURN ADDRESS. FOLD AT DOTTED LINE         CERTIFIED MAIL         OF ENVELOPE TO THE RIGHT<br>OF THE RETURN ADDRESS. FOLD AT DOTTED LINE         OF ENVELOPE TO THE RIGHT<br>OF THE RETURN ADDRESS. FOLD AT DOTTED LINE         OF ENVELOPE TO THE RIGHT<br>OF THE RETURN ADDRESS. FOLD AT DOTTED LINE         OF ENVELOPE TO THE RIGHT<br>OF THE RETURN ADDRESS. FOLD AT DOTTED LINE         OF ENVELOPE TO THE RIGHT<br>OF THE RETURN ADDRESS. FOLD AT DOTTED LINE         OF ENVELOPE TO THE RIGHT<br>OF THE RETURN ADDRESS. FOLD AT DOTTED LINE         OF ENVELOPE TO THE RIGHT<br>OF THE RETURN ADDRESS. FOLD AT DOTTED LINE         OF ENVELOPE TO THE RIGHT<br>OF THE RETURN ADDRESS. FOLD AT DOTTED LINE         OF ENVELOPE TO THE RIGHT<br>OF THE RETURN ADDRESS. FOLD AT DOTTED LINE         OF ENVELOPE TO THE RIGHT<br>OF THE RETURN ADDRESS. FOLD AT DOTTED LINE         OF ENVELOPE TO THE RIGHT<br>OF THE RETURN ADDRESS. FOLD AT DOTTED LINE         OF ENVELOPE TO THE RIGHT         OF ENVELOPE TO THE RIGHT         OF ENVELOPE TO THE RIGHT         OF ENVELOPE TO THE RIGHT         OF ENVELOPE TO THE RIGHT         OF ENVELOPE TO THE RIGHT |                                                                                                    |  |
| Fold AND TEAR THIS                                                         |                                                                                                    | Return R                                                                                                    | eceipt (Form 3811) Barcode                                                                                                    | C                                                                                                    | COMPLETE THIS SECTION ON DELIVERY                                                                                                    |  |
| 'hank you fo                                                               | Thank you for using Return Receipt S<br>Thank you for using Return Receipt S<br>Thank you for using Return Receipt S<br>Thank you for using Return Receipt S<br>The Grace Building<br>17 Keller Street<br>Petaluma, CA 94952 |                                                                                                    | 9904 2207 3436 27                                                                                                    | B.<br>D                                                                                                    | Addressee  Addressee |  |
| r using Return Receipt Se                                                  |                                                                                                    |                                                                                                    | If YES, enter delivery address below:       INO         3. Service Type:       Buist of the service of the service of the serv |                                                                                                    |                                                                                                    |  |
| rvice                                                                      |                                                                                                    | 9414 726                                                                                                    | 5 9904 2207 3438 24                                                                                                    |                                                                                                    | Than                                                                                                    |  |

| WALZ FROM<br>CERTIFIED<br>MAILER®                                          | WA                                                                                                    |                                                                                       |                                                                            | CERTIFIED MAIL® RECEIPT<br>Domestic Mail Only                                                                                                    |                                                                                                    |  |  |
|----------------------------------------------------------------------------|----------------------------------------------------------------------------------------------------|---------------------------------------------------------------------------------------|----------------------------------------------------------------------------|----------------------------------------------------------------------------------------------------|----------------------------------------------------------------------------------------------------|--|--|
| Label #1                                                                   | Ronal<br>4354 I<br>Napa,                                                                                                    | d E. Greger<br>Dry Creek Rd.<br>CA 94558                                              |                                                                            | USPSPARTICLE NO<br>9424 7266 9904 2207<br>Certified Mail Fee \$<br>Return Receipt (Hardcopy) \$                                                                                                    | MBER<br>9 3438 31                                                                                              |  |  |
| Label #2                                                                   | Ronal<br>4354<br>Napa,                                                                                                    | d E. Greger<br>Dry Creek Rd.<br>CA 94558                                              | ← TEAR ALONG THIS LINE                                                     | Return Receipt (Electronic) \$<br>Certified Mail Restricted Delivery \$<br>Postage \$<br><u>Total Postage and Fees \$</u><br>Sent to:<br>Ronald E. Greger<br>4354 Dry Creek Rd.                                                                                                    | Postmark<br>Here                                                                                               |  |  |
| Label #3                                                                   | Brett A. K<br>Office of t<br>455 Golde<br>San Franc                                                                                                    | ingsbury<br>he Attorney General<br>en Gate Avenue, Suite 11000<br>isco, CA 94102-7004 |                                                                            | Napa, CA 94558<br><u>Reference Informa</u><br>Brett A. Kingsbury<br>Notice of Hearing<br>SF2024400619                                                                                                    | <u>ition</u>                                                                                                   |  |  |
| FOLD AND TEA                                                               | R THIS WAY                                                                                                    | → OPTIONAL                                                                            |                                                                            | PS Form 3800, Facsimile, July 2015                                                                                                    | la de la composition de la composition de la composition de la composition de la composition de la composition |  |  |
| Certified Article Number<br>9414 7266 9904 2207 3438 31<br>SENDER'S RECORD | Ronald E. Greger<br>4354 Dry Creek Rd.<br>Napa, CA 94558<br>Label #6 - Return Receipt Barcode (Sender's Record)                                                                                                    |                                                                                       |                                                                            | Label #7 - Certified Mail Article Number         PLACE STICKER AT TOP OF ENVELOPE TO THE RIGHT<br>OF THE RETURN ADDRESS. FOLD AT DOTTED LINE         CERTIFIED MAIL*         Image: Comparison of the return of the right of the right of the |                                                                                                    |  |  |
| FOLD AND TEAR THIS                                                         |                                                                                                    | Return Receipt (Form 3811) Barcode                                                    |                                                                            | OMPLETE THIS SECTION ON DELIVERY                                                                                                    |                                                                                                    |  |  |
| Thank yo                                                                   | ED                                                                                                    |                                                                                       | A<br>B                                                                     | , Signature A                                                                                                    | gent OC<br>ddressee OC<br>Delivery OC<br>State                                                                 |  |  |
| u for                                                                      | UEST<br>IER<br>DRATI                                                                                                    |                                                                                       |                                                                            | If YES, enter delivery address below:                                                                                                    | leceip                                                                                                    |  |  |
| using Return Receipt (                                                     | Image: Second construction       1. Article Addressed to:         Image: Second construction       1. Article Addressed to:         Image: Second construction       Ronald E. Greger         Image: Second construction       4354 Dry Creek Rd.         Image: Second construction       Napa, CA 94558         Image: Second construction       Napa, CA 94558 |                                                                                       | 3. Service Type:<br>SE Certified Mail<br>SF2024400019<br>Notice of Hearing |                                                                                                    |                                                                                                    |  |  |
| Service                                                                    | 提 日<br>2. Certified Mail (Form 3800) Article Number<br>9414 7266 9904 2207 3438 31                                                                                                    |                                                                                       |                                                                            | - Brett A. Kingsbury                                                                                                    |                                                                                                    |  |  |